# WIFIT1S-1

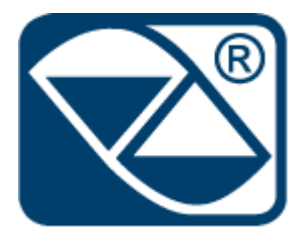

# MANUALE UTENTE

WIFIT1S-1\_02\_19

# Sommario

| 1. | Coll | egam    | nento al modulo                              | 3 |
|----|------|---------|----------------------------------------------|---|
| :  | 1.1  | Via '   | WiFi                                         | 3 |
|    | 1.2  | Via     | cavo Ethernet                                | 3 |
|    | 1.2. | 1       | Modifica scheda di rete del PC               | 1 |
| 2. | Acc  | esso a  | alla pagina di configurazione                | 5 |
|    | 2.1  | Indi    | rizzo IP di default e credenziali di accesso | 5 |
| 3. | Con  | figura  | azione principale                            | 5 |
|    | 3.1  | Мос     | do di funzionamento $\epsilon$               | 5 |
|    | 3.1. | 2       | SSID e Password                              | 5 |
|    | 3.2  | Indi    | rizzo IP                                     | 5 |
|    | 3.2. | 1       | IP Dinamico                                  | 5 |
|    | 3.2. | 2       | IP Statico                                   | 7 |
| 1  | 3.3  | Con     | figurazione seriale                          | 3 |
|    | 3.3. | 1       | Seriale 485 (RJ)                             | 3 |
|    | 3.3. | 2       | Seriale 232                                  | 3 |
| 1  | 3.4  | Prot    | tocollo e numero Porta                       | 3 |
| 3  | 3.5  | Pass    | sword                                        | ) |
| 4. | Ripr | ristind | o impostazioni di fabbrica10                 | ) |

## 1. Collegamento al modulo

È possibile collegarsi al modulo WIFITS-1, per poterlo configurare, in due modi:

#### 1.1 Via WiFi

Scegliere la rete HI-LINK\_5BC3 disponibile nell'elenco delle reti WIFI del PC.

| dite. |
|-------|
| all   |
| الد   |
|       |
|       |

(Esempio di elenco di reti WiFi disponibili)

Inserire la chiave di sicurezza richiesta : 12345678 e premere su OK.

| 2 Connessione a una rete |                    |
|--------------------------|--------------------|
| Digitare la chiave di s  | sicurezza di rete  |
| Chiave di sicurezza:     | Nascondi caratteri |
|                          |                    |
|                          | OK Annull          |

#### **1.2 Via cavo Ethernet**

Collegarsi al modulo mediante l'utilizzo di un cavo ethernet diretto sulla porta RJ45 denominata LAN.

Dall'altra parte, collegarsi sulla porta RJ45 (Ethernet ) del PC.

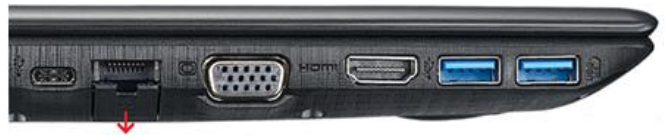

Esempio su PC portatile

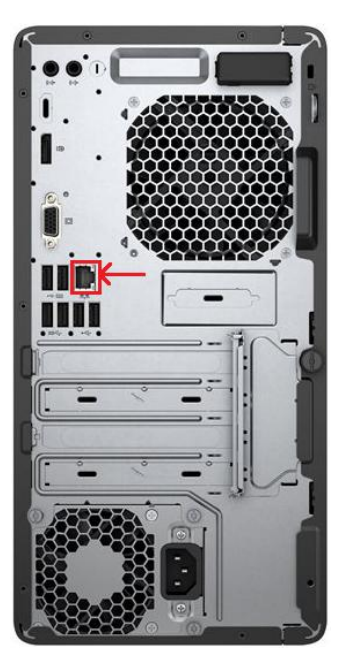

Esempio su PC Fisso

#### 1.2.1 Modifica scheda di rete del PC

Per accedere alla pagina di configurazione con il collegamento via cavo, è necessario eseguire una modifica momentanea alla scheda di rete LAN del vostro PC.

Per modificare le proprietà della scheda di rete è necessario:

a) Andare in 🤽 Centro connessioni di rete cliccando col tasto destro su 🕮.

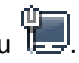

|                    |            |        | Risoluzione problemi                           |
|--------------------|------------|--------|------------------------------------------------|
| 🤹 🛸 🚳 to 🖿 🛱 🐈 🚫 💁 | 10<br>18/0 | ₽<br>▼ | Apri Centro connessioni di rete e condivisione |

b) Individuare la scheda con cui si è collegati.

| Pagina iniziale Pannello di<br>Controllo<br>Modifica impostazioni scheda<br>Modifica impostazioni Si<br>condivisione avanzate | Visualizzare le info<br>PRCCONTRA<br>(Quest<br>Visualizza re le connessioni<br>scheda con cui<br>si è collegati<br>nnessioni di rete >                                                     | ے اے 🕺<br>۲ Cerca Connessioni ۶                                        |
|----------------------------------------------------------------------------------------------------|----------------------------------------------------------------------------------------------------|------------------------------------------------------------------------|
| Vedere anche<br>Gruppo Home<br>Opzioni Internet<br>Windows Firewall                                                           | Modifica in<br>Connessione alla rete locale (LAN)<br>DiniArgeo.local<br>Realtek PCIe GBE Far y Controller<br>VMware Network Adapter VMnet8<br>Abilitato<br>VMware Virtual Ethernet Adapter | net1<br>ter<br>Selezionare il file<br>cui visualizzare<br>l'anteprima. |

In questo esempio la scheda utilizzata è la "Connessione alla rete locale (LAN)"

- c) Cliccare con il pulsante destro del mouse sul nome della scheda individuata.
- d) Andare su 😵 Poprietà.
- e) Selezionare 🚣 Protocollo Internet versione 4(TCP/IPv4).
- f) Inserire un Indirizzo IP tra 192.168.16.0 e 192.168.16.253
- g) La Subnet mask generalmente è su 255.255.255.0 e il Gateway vuoto.

| Connessione                                                                                                    | Proprietà - Connessione alla rete locale (LAN)                                                                                                    |                                                                                                    | Inserire l'indirizzo IP tra           |
|----------------------------------------------------------------------------------------------------|----------------------------------------------------------------------------------------------------|----------------------------------------------------------------------------------------------------|---------------------------------------|
| Connestività IPv4: Interne<br>Connettività IPv6: Nessun accesso a Interne<br>Stato supporto: Abilitat<br>Durata: 02:52:<br>Velocità: 1.0 Gb;<br>Dettagl | Rete Conductor<br>Connetti tram                                                                                                    | Proprietà - Protocollo In<br>Generale<br>È possibile ottenere l'as<br>rete supporta tale care<br>richiedere all'amministra   | 192.168.16.0 e<br>192.168.16.253      |
| Attività                                                                                                    | Protocolo Internet versione 4 (TCP2/IPV4)     Protocolo Internet versione 4 (TCP2/IPV4)     Protocolo Internet versione to coloria livell di colecar     Instalia     Disinstalia     Proprietà     Descrizione     TCP/IP. Protocolo predefinito per le WAN che permette la | Ottieni automatican<br>Ottieni automatican<br>Ottizza il seguente i<br>Indrizzo IP:<br>Subnet mask:<br>Gateway predefinito:  | P P P P P P P P P P P P P P P P P P P |
| Propreti<br>Disabita Esegui dagnosi<br>Ch                                                                                                    | comunicazione tra diverse reti interconnesse.                                                                                                    | Ottern indrizo serv     Utilizza i seguenti ini     Server DNS preferito:     Server DNS alternative     Convalida impostazi | ori alluscita                         |

## 2. Accesso alla pagina di configurazione

Per accedere alla pagina di configurazione, aprire un browser. (Internet Explore / Chrome)

#### 2.1 Indirizzo IP di default e credenziali di accesso

#### L'indirizzo IP di default è : 192.168.16.254.

Inserire l'indirizzo IP nella barra URL del browser e premere il tasto INVIO sulla tastiera.

| 192.168.1                             | 6.254        | × \   |
|---------------------------------------|--------------|-------|
| $\leftrightarrow \ \exists \ d \in A$ | ③ 192.168.16 | 5.254 |

Immettere le credenziali di acceso nella finestra che compare dopo l'INVIO.

|                        | Accedi<br>http://192.168.1<br>La connessione | 6.254<br>a questo sito non è |
|------------------------|----------------------------------------------|------------------------------|
| Nome utente: admin     | Nome utente                                  | admin                        |
| Password: <b>admin</b> | Password                                     |                              |
|                        | (Esempio da Chroi                            | Accedi Annulla               |

Premere su ACCEDI per confermare e accedere alla pagina.

## 3. Configurazione principale

La Home Page del modulo è la seguente:

| B http://192.168.16.254/Serial2Net.asp     HLK-RMM4 Web Configure ×     MLFodeck @ SETH Module @ Raccolta Web Slice * | <ul> <li>Siti suggeriti •</li> </ul> |                 | And A                     |
|----------------------------------------------------------------------------------------------------|--------------------------------------|-----------------|---------------------------|
|                                                                                                    | w                                    | IRELESS-N F     | ROUTER IEEE 802.11N       |
|                                                                                                    | Serial2Net Settir                    | igs             |                           |
| HLK-RM04                                                                                                    | NetMode:                             | Default         | ✓                         |
| Advance Settings     Serial2Net UART 2 Settings                                                                       | SSID:                                | HI-LINK_5BC3    |                           |
| Administration                                                                                                    | Password:                            | 12345678        |                           |
|                                                                                                    |                                      | Current         | Updated                   |
|                                                                                                    | Serial Configure:                    | 115200,8,n,1    | 115200,8,n,1              |
|                                                                                                    | Serial Framing Lenth:                | 64              | 64                        |
|                                                                                                    | Serial Framing Timeout:              | 10 milliseconds | 10 milliseconds (< 256, 0 |

#### 3.1 Modo di funzionamento

Selezionare il modo di funzionamento WIFI(CLIENT)-SERIAL tra l'elenco.

| NetMode:  | Default             |  |
|-----------|---------------------|--|
|           | ETH-SERIAL          |  |
| SSID:     | WIFI(CLIENT)-SERIAL |  |
|           | WIFI(AP)-SERIAL     |  |
| Password: | 12345678            |  |

#### 3.1.2 SSID e Password

Inserire a fianco di SSID il nome del router sulla quale ci si vuole collegare

| SSID: | HI-LINK_4211 | Scan |
|-------|--------------|------|
|-------|--------------|------|

Oppure cliccare su SCAN per selezionare la rete tra quelle disponibili nel raggio d'azione e poi cliccare su APPLY per confermare. Automaticamente il campo SSID verrà compilato.

|         | Ch | SSID       | BSSID             | Security           | Signal(%) | W-Moe   | ExtCh | NT |
|---------|----|------------|-------------------|--------------------|-----------|---------|-------|----|
| $\odot$ | 1  | DINI_LAN   | 00:1a:8c:c2:73:a2 | WPA2PSK/AES        | 39        | 11b/g/n | NONE  | In |
| $\odot$ | 1  | GUEST_WIFI | 00:1a:8c:c2:73:a3 | WPA1PSKWPA2PSK/AES | 34        | 11b/g/n | NONE  | In |
|         |    | Cancel     |                   | Rescan             |           | Apply   |       |    |

(ATTENZIONE : assicurarsi che il nome del SSID visualizzato sia stato compilato correttamente)

#### 3.2 Indirizzo IP

Il WIFIT1S-1 può avere 2 modi di impostare l'indirizzo IP "IP Type":

- Indirizzo IP dinamico (DHCP)
- Indirizzo IP fisso (STATICO)

#### 3.2.1 IP Dinamico

Per IP dinamico ( DHCP ) si intende che sarà la rete ad assegnare l'indirizzo al modulo a seconda di quello che sarà libero in quel preciso istante.

Per impostare questa modalità scegliere DHCP tra le opzioni a fianco di "IP Type"

| Hi-Linl                                       | K             | WIRELESS-N ROUTER     | IEEE 802.11N |
|-----------------------------------------------|---------------|-----------------------|--------------|
| English 简体中文                                  | HLK-RM0       | 4 Serial2Net Settings |              |
| HLK-RM04 Serial2Net Settings Advance Settings | NetMode:      | WIFI(CLIENT)-SERIAL V |              |
| Serial2Net UART 2 Settings                    | SSID:         | DINI_TEST             | Scan         |
| Administration                                | Encrypt Type: | WPA2 AES 🔻            |              |
|                                               | Password:     | 1234567890            |              |
|                                               | IP Type:      | DHCP V<br>STATIC      |              |
|                                               |               | Current Updated       |              |

#### 3.2.2 IP Statico

Per IP statico (STATIC) si intende che si dovrà assegnare un certo indirizzo fisso al modulo e che sia sempre libero nella rete, cioè che non venga usato dal servizio DHCP.

Scegliendo di usare un IP STATICO, sarà necessario impostare alcuni dati come:

- Indirizzo IP
- Subnet Mask
- Default Gateway
- Primary DNS Server ( Opzionale )
- Secondary DNS Server (Opzionale)

| Hi-Lin                                              | k‴ w                  | IRELESS-N ROUTE       | R IEEE 802.11N |
|-----------------------------------------------------|-----------------------|-----------------------|----------------|
| English 简体中文                                        | HLK-RM04 Sei          | rial2Net Settings     |                |
| HLK-RM04<br>Serial2Net Settings<br>Advance Settings | NetMode:              | WIFI(CLIENT)-SERIAL V |                |
| Serial2Net UART 2 Settings                          | SSID:                 | DINILTEST             | Scan           |
| <ul> <li>Administration</li> </ul>                  | Encrypt Type:         | WPA2 AES 🔹            |                |
|                                                     | Password:             | 1234567890            |                |
|                                                     | IP Type:              | STATIC V              |                |
|                                                     | IP Address:           | 192.168.16.4          |                |
|                                                     | Subnet Mask:          | 255.255.255.0         |                |
|                                                     | Default Gateway:      | 192.168.16.1          |                |
|                                                     | Primary DNS Server:   |                       |                |
|                                                     | Secondary DNS Server: |                       |                |

Per confermare la modifica, cliccare su APPLY in fondo alla pagina.

# 3.3 Configurazione seriale

Configurare i parametri seriali come l'indicatore a cui è collegato il modulo.

## 3.3.1 Seriale 485 (RJ)

|                               | Current             | Updated                                   |
|-------------------------------|---------------------|-------------------------------------------|
| Serial Configure:             | 115200,8,n,1        | 9600,8,n,1                                |
| Serial Framing Lenth:         | 64                  | 64                                        |
| Serial Framing Timeou         | ut: 10 milliseconds | 10 milliseconds (< 256, 0 for no timeout) |
| Network Mode:                 | server              | Server T                                  |
| Remote Server<br>Domain/IP:   | 192.168.11.245      | 192.168.11.245                            |
| Locale/Remote Port<br>Number: | 8080                | 8080                                      |
| Network Protocol:             | tcp                 | TCP V                                     |
| Network Timeout:              | 0 seconds           | 0 seconds (< 256, 0 for no timeout)       |
|                               |                     | Apply Cancel                              |

#### 3.3.2 Seriale 232

|                               | Current         | Updated                                   |
|-------------------------------|-----------------|-------------------------------------------|
| Serial Configure:             | 115200,8,n,1    | 9600,8,n,1                                |
| Serial Framing Lenth:         | 64              | 64                                        |
| Serial Framing Timeout:       | 10 milliseconds | 10 milliseconds (< 256, 0 for no timeout) |
| Network Mode:                 | server          | Server T                                  |
| Remote Server<br>Domain/IP:   | 192.168.11.245  | 192.168.11.245                            |
| Locale/Remote Port<br>Number: | 8081            | 8081                                      |
| Network Protocol:             | tcp             | TCP V                                     |
| Network Timeout:              | 0 seconds       | 0 seconds (< 256, 0 for no timeout)       |
|                               |                 | Apply Cancel                              |

### 3.4 Protocollo e numero Porta

E' possibile selezionare tra 2 tipi di protocolli di comunicazione per entrambe le seriali e possono essere:

- TCP
- UDP

|                                                  | Current          | Updated                                             |
|--------------------------------------------------|------------------|-----------------------------------------------------|
| Serial Configure:                                | 115200,8,n,1     | 9600,8,n,1                                          |
| Serial Framing Lenth:                            | 64               | 64                                                  |
| Serial Framing Timeout:                          | 10 milliseconds  | 10 milliseconds (< 256, 0 for no timeout)           |
| Network Mode:                                    | server           | Server T                                            |
| Remote Server<br>Domain/IP:                      | 192.168.11.245   | 192.168.11.245                                      |
| Locale/Remote Port                               | 8080             | 8080                                                |
| Number:                                          |                  |                                                     |
| Number:<br>Network Protocol:                     | tcp              | TCP V                                               |
| Number:<br>Network Protocol:<br>Network Timeout: | tcp<br>O seconds | TCP ▼<br>0 seconds (< 256, 0 for no<br>timeout)     |
| Number:<br>Network Protocol:<br>Network Timeout: | tcp<br>O seconds | TCP ▼       0     seconds (< 256, 0 for no timeout) |

I valori di default delle porte sono indicati nelle immagini nei relativi paragrafi 3.3.1. per la seriale 485 e 3.3.2. per la seriale 232.

## 3.5 Password

È possibile cambiare le impostazioni di accesso al modulo:

| HLK-RM04 Web Configure ×                                               | +                              |                              |
|------------------------------------------------------------------------|--------------------------------|------------------------------|
| $\leftrightarrow$ $\rightarrow$ C (i) Non sicuro   192                 | 2.168.16.254/Serial2Net.asp    |                              |
| Hi-Link                                                                | WIRELE                         | SS-N ROUTER IEEE 802.11N     |
| English 简体中文                                                           | System Management              |                              |
| HLK-RM04                                                               | You may configure administrato | r account and password here. |
| Advance Settings                                                       | Language Settings              |                              |
| <ul> <li>Serial2Net UART 2 Settings</li> <li>Administration</li> </ul> | Select Language                | English                      |
| Management Settings Management                                         |                                | Apply Cancel                 |
| Upload Firmware                                                        | Adminstrator Settings          |                              |
| Station List                                                           | Account                        | admin                        |
| ⊢ <b>) Link Status</b>                                                 | Password                       |                              |
|                                                                        |                                | Apply Cancel                 |
|                                                                        | System Reboot                  |                              |
|                                                                        | System Reboot Button           | Reboot                       |

## 4. Ripristino impostazioni di fabbrica

È possibile effettuare il default al modulo riportando i parametri ai valori di fabbrica.

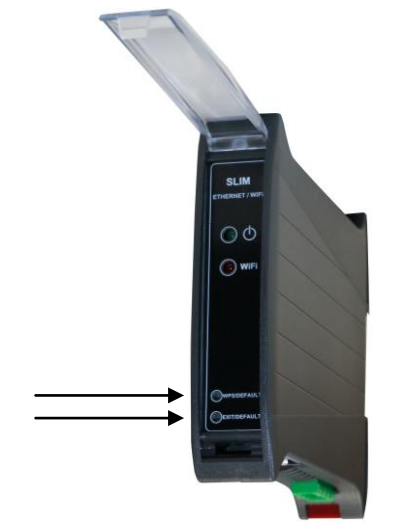

Premere uno di questi pulsanti per 8 secondi.

Se il reset è andato a buon fine, i led verde e arancione del connettore RJ45 rimangono accesi per almeno 3 secondi e poi si spengono.

A questo punto, per configurare il modulo, seguire il manuale dal paragrafo 1.